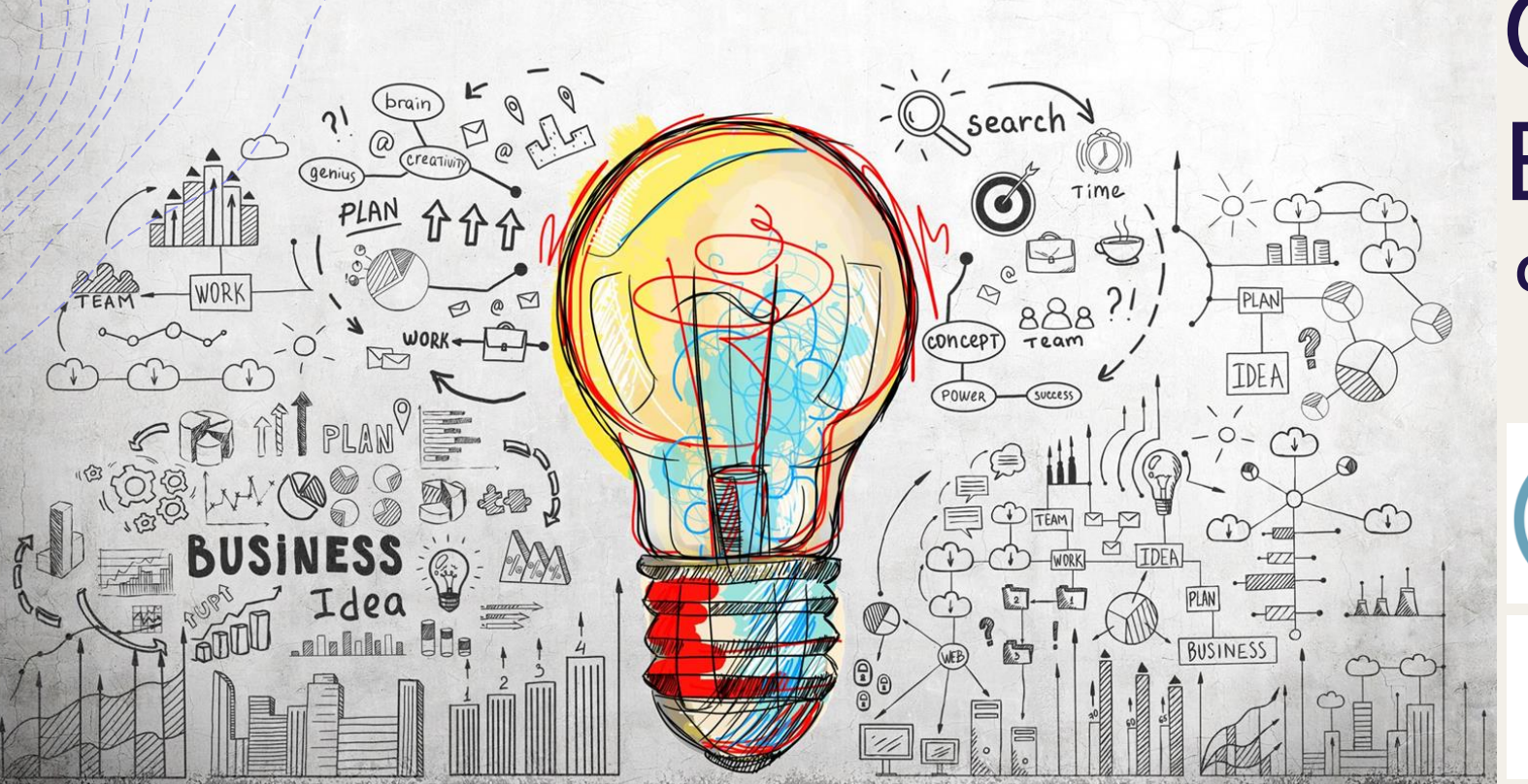

Guía del proceso.

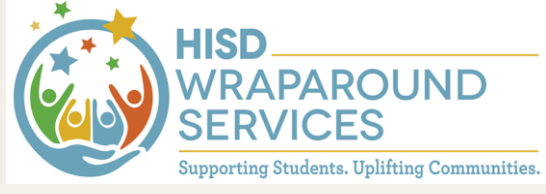

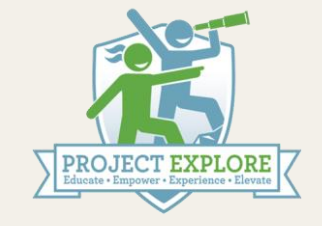

1

HISD Counseling & Student Services EMPOWERING STUDENTS. PROMOTING SUCCESS.

## Opciones escolares en la Preparatoria. <u>Misión:</u>

La Oficina de Opciones Escolares brinda acceso a oportunidades educativas únicas para las familias dentro y fuera de Houston ISD. Manteniendo la equidad y la eficiencia como guía en todos nuestros procesos y procedimientos, Opciones Escolares se esfuerza por apoyar y educar a las familias de HISD sobre sus opciones educativas y cómo acceder a ellas.

https://www.houstonisd.org/Page/177890

## ¿A qué escuela debería solicitar?

### ¿Qué son los programas de Cursos de Educación Técnica y Vocacional (CTE)?

- Lós estudiantes pueden obtener un reconocimiento a su desempeño en su diploma de preparatoria por haber obtenido una licencia o certificación industrial o comercial reconocida a nivel nacional o internacional.
- https://www.houstonisd.org/Page/182220

### Lista detallada de programas por escuela

\*La lista de preparatorias está en el segundo PDF\*

2023-2024 HISD School Choice Grades 9-12 Eligibility Requirements

https://www.houstonisd.org/Page/197019

## Preparatoria Sharpstown

Si su hijo vive en la zona de la Preparatoria Sharpstown, usted <u>NO</u> necesita solicitar su ingreso a la Preparatoria Sharpstown.

- <u>"Sharpstown International" NO es la "Preparatoria Sharpstown".</u>
- Su hijo debe informar a su consejero de 9.º grado cuando se inscriba en la clase que quiere tener en su curso CTE.

Siguiente diapositiva: Programas CTE de la Preparatoria Sharpstown

### Programas CTE de la Preparatoria Sharpstown

| School Name                                                 | Program Type         | Grade<br>Span | Eligibility Requirements                                                                                                    |
|-------------------------------------------------------------|----------------------|---------------|----------------------------------------------------------------------------------------------------|
| Sharpstown High School                                      | General<br>Education | Gr. 9-12      | Applicants must have a qualifying application matrix score to<br>be eligible. At this school, you must have an application<br>matrix score equal or greater to 80                                                                         |
| Sharpstown High School:<br>CTE: Design & Multimedia<br>Arts | Careers (CTE)        | Gr. 9-10      | Applicants must live in HISD's boundary and have a qualifying application matrix score. At this school, you must have an application matrix score equal or greater to 80                                                                  |
| Sharpstown High School:<br>CTE: Design & Multimedia<br>Arts | Careers (CTE)        | Gr.<br>11-12  | Applicants must have a qualifying application matrix score,<br>already be enrolled in the CTE pathway, and live in HISD's<br>boundary to be eligible. At this school, you must have an<br>application matrix score equal or greater to 80 |
| Sharpstown High School:<br>CTE: Digital<br>Communications   | Careers (CTE)        | Gr. 9-10      | Applicants must live in HISD's boundary and have a<br>qualifying application matrix score. At this school, you must<br>have an application matrix score equal or greater to 80                                                            |
| Sharpstown High School:<br>CTE: Digital<br>Communications   | Careers (CTE)        | Gr.<br>11-12  | Applicants must have a qualifying application matrix score,<br>already be enrolled in the CTE pathway, and live in HISD's<br>boundary to be eligible. At this school, you must have an<br>application matrix score equal or greater to 80 |
| Sharpstown High School:<br>CTE: Healthcare<br>Diagnostics   | Careers (CTE)        | Gr. 9-10      | Applicants must live in HISD's boundary and have a qualifying application matrix score. At this school, you must have an application matrix score equal or greater to 80                                                                  |
| Sharpstown High School:<br>CTE: Healthcare<br>Diagnostics   | Careers (CTE)        | Gr.<br>11-12  | Applicants must have a qualifying application matrix score,<br>already be enrolled in the CTE pathway, and live in HISD's<br>boundary to be eligible. At this school, you must have an<br>application matrix score equal or greater to 80 |

## Solicitud de Opciones Escolares

### Visite <u>https://choosehisd.my.site.com/Ap</u> ply/SiteLanding

- El correo electrónico que introduzca será usado para completar su inscripción.
- Asegúrese de tener acceso a este correo electrónico.

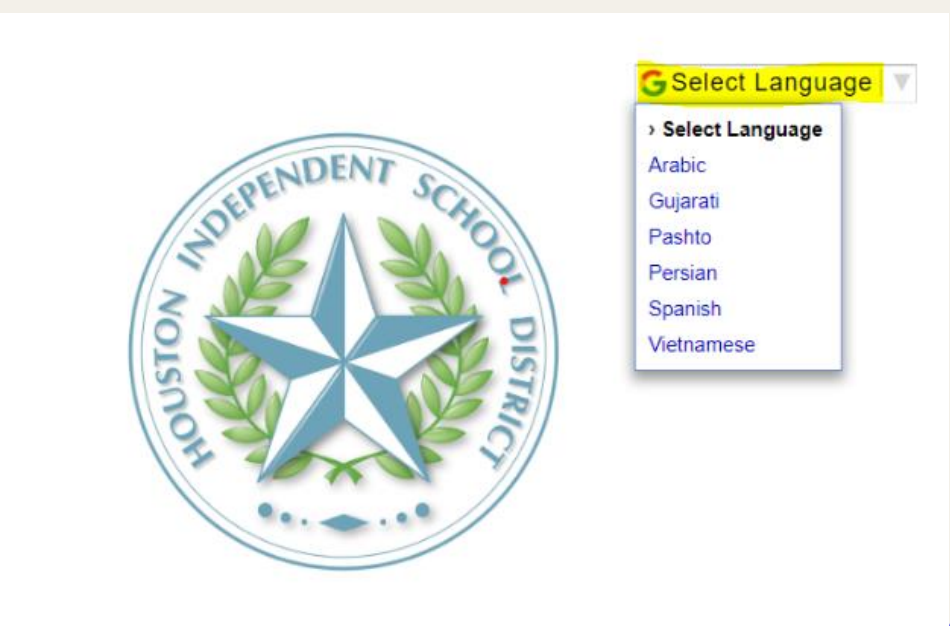

#### Apply for the 2023-2024 School Year

New to HISD? Start your application by entering your email.

Already enrolled at HISD? Enter the email we have for you to LOGIN.

Continue

Email

6

### Cómo acceder al correo electrónico del estudiante

### Visite

http://office365.houstonisd.org

- Ingrese el correo del estudiante:
   <u>sxxxx@online.houstonisd.org</u>
- La contraseña es la contraseña que el estudiante usa para iniciar sesión en su computadora portátil de la escuela.

| Sign in                |       |      |
|------------------------|-------|------|
| Email, phone, or Sk    | kype  |      |
| No account? Create o   | ne!   |      |
| Can't access your acco | ount? |      |
|                        | Back  | Next |

### Esta pantalla es para la información de los padres

#### **Create Account**

Please create your account by filling out the information below.

|                                                                           |                                                | Last Name                              | Email                                                    |
|---------------------------------------------------------------------------|------------------------------------------------|----------------------------------------|----------------------------------------------------------|
| Primary Phone Numbe                                                       | r                                              |                                        |                                                          |
| certify that I am the gu<br>nformation on my stude<br>I agree to the Terr | ardian of the childrent(s).<br>Ins of Service. | en I add to this account and give perm | nission to store demographic and personally identifiable |
|                                                                           | Privacy - Terma                                |                                        |                                                          |

- Una vez completada con éxito, verá este mensaje:
- No haga clic en nada más cuando vea el mensaje.
   Ir a la siguiente diapositiva

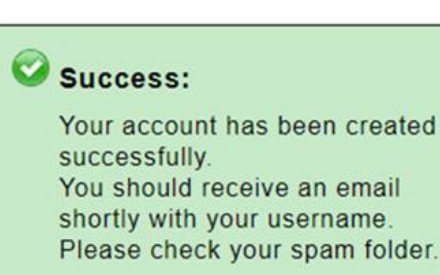

Recibirá un correo electrónico con el asunto "**HISD New User Account**" (*Nueva Cuenta de Usuario de HISD*). Haga clic en la palabra "<u>here</u>" (*aquí*).

| S HISD New User Account - Outlook - Google Chrome                                                                                                    | – 🗆 ×                                                                    |
|----------------------------------------------------------------------------------------------------|--------------------------------------------------------------------------|
| () about:blank                                                                                                    |                                                                          |
| $ \widehat{\textcircled{10}} \text{ Delete } \overline{\textcircled{10}} \text{ Archive } \widehat{\textcircled{10}} \text{ Report } \vee  \overleftarrow{\frown} \text{ Reply } \overset{\text{ Keply all }}{\frown} \text{ Reply all } \xrightarrow{\frown} \text{ Forward } \vee  \textcircled{O}  \bigcirc  \swarrow  \swarrow  \swarrow  \swarrow  \swarrow  \swarrow  \swarrow  \swarrow  \swarrow$ |                                                                          |
| HISD New User Account                                                                                                    | ©, ∨                                                                     |
| Translate message to: English   Never translate from: Spanish                                                                                                    | Î                                                                        |
| HISD School Choice <noreplyschoolchoice@houstonisd.org><br/>To:</noreplyschoolchoice@houstonisd.org>                                                                                                    |                                                                          |
| <b>CAUTION:</b> This email originated from outside of Houston ISD.<br><u>Do not click links</u> or open attachments unless you recognize the sender and know the content is safe.<br>Dear Parent/Guardian:                                                                                                    |                                                                          |
| Thank you for creating your Choose HISD Account!! This is your user name @online.houstonis first time, click <u>here</u> or copy and paste the URL below into your browser.                                                                                                    | sd.org. To set your password for the                                     |
| You will need to use this account information to log into the Choose HISD system and submit your applincluding magnet programs. Please store this information in a safe location. We ask that you do not shar your student to avoid decision changes without your knowledge.                                                                                                    | lication to a school of your choice<br>are your account information with |
| After logging in, you can complete your family profile and submit applications for your students. Please password you choose as you will need it for future logins. You can return to your account at any time to point in the submission process.                                                                                                    | e be sure to remember the<br>o update your application at any            |

To learn more about HISD schools and the Choose HISD timeline click here

### Cree una nueva contraseña para su inicio de sesión:

| Please set or update your password below.<br>New Password<br>Verify New Password                                            | G Select Language  ▼     |
|----------------------------------------------------------------------------------------------------|--------------------------|
| Please set or update your password below.<br>New Password<br>Verify New Password                                            |                          |
| New Password<br>Verify New Password                                                                                         |                          |
| Verify New Password                                                                                                    |                          |
|                                                                                                    |                          |
|                                                                                                    |                          |
| Please note that you cannot reuse old passwords. Passwords must be at least 8 characters long and must contain at I number. | least one letter and one |
| Continue                                                                                                    |                          |
|                                                                                                    |                          |
| © 2022-2023 Houston Independent School District                                                                             |                          |

### Complete el "Family Profile" (Perfil de la Familia) para continuar introduciendo la información de los padres

### **O** Family Profile

Use this page to share your family information. You can update this Family Profile whenever information changes.

| First Name                                                           | Last Name                         | Primary Phone Number |
|----------------------------------------------------------------------|-----------------------------------|----------------------|
| Are you a guardian of a current s<br>None                            | tudent?  I am experiencing homele | ssness O             |
| Address                                                              | Apt #                             |                      |
| City                                                                 | State<br>TX ~                     | Zip Code             |
| Do any of your students have a le<br>guardian who is an HISD Employe | egal<br>ee?                       |                      |
| None                                                                 | ~                                 |                      |
| Back Continue                                                        | e                                 |                      |

Haga clic en "Add Student" (Agregar un Estudiante)

Haga clic en "**Add an Existing Student**" (Agregar un Estudiante Existente)

| 2 |      |                       |            |                   |
|---|------|-----------------------|------------|-------------------|
|   | HOME | UPDATE FAMILY PROFILE | NEXT STEPS | teLOGOUT          |
|   |      |                       |            | G Select Language |

#### **Add A Student**

If your student is new to HISD and is not currently enrolled in an HISD school, click "Add a New Student".

If your student is currently attending a school in HISD, click "Add an Existing Student". You will need your student's ID number. You can find your student's Student ID number by logging into HISD Connect Parent Portal, on your student's report card, or by contacting your student's current campus for assistance.

| Add a New Student       |                                                 |
|-------------------------|-------------------------------------------------|
| Add an Existing Student |                                                 |
| Back                    |                                                 |
|                         | © 2022 2022 Hausten Independent Calcel District |

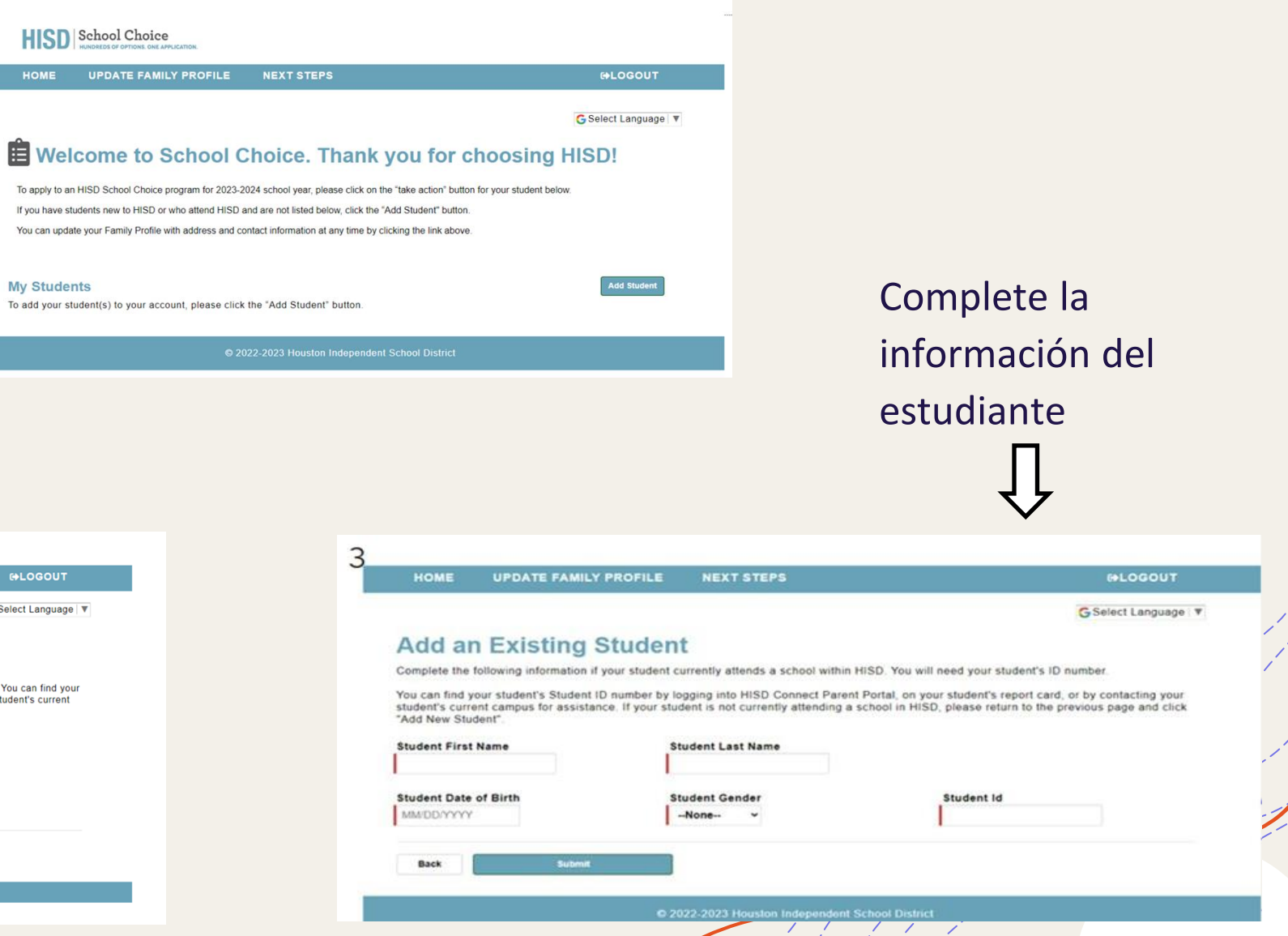

Haga clic en "**Take Action**" (*Tomar Acción*) y verifique la información del estudiante.

University comparison ( )

#### Welcome to School Choice. Thank you for choosing HISD!

To apply to an HISD School Choice program for 2023-2024 school year, please click on the "take action" button for your student below. If you have students new to HISD or who attend HISD and are not listed below, click the "Add Student" button. You can update your Family Profile with address and contact information at any time by clicking the link above.

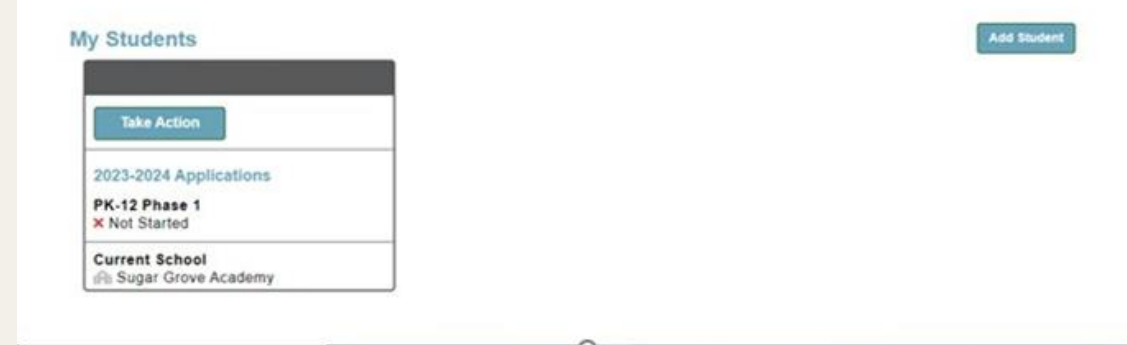

#### **Take Action**

Verify or edit the applicant's grade & date of birth information below and then select the application you are attempting to start or edit. If your student is a current HISD student and the grade level information is not correct, please contact your child's current school. If you wish to apply for a School Choice program for the 2023-2024 school year, select "I want to apply for the 2023-2024 school year" below.

Student Name:

Student Date of Birth: Student Current Grade: Student Future Grade:

I want to apply for a seat for the current school year.

I want to apply for the 2023-2024 school year

k Continue

- Tódas las notificaciones sobre la aceptación en la escuela se envían por correo electrónico.
- Por favor, seleccione "**My phone can receive texts**" (*Mi móvil puede recibir mensajes de texto*)

| 0%                                                                                                    | Flogiess                                                                                            |                                                                                                    |                                                                                                    |
|----------------------------------------------------------------------------------------------------|----------------------------------------------------------------------------------------------------|----------------------------------------------------------------------------------------------------|----------------------------------------------------------------------------------------------------|
|                                                                                                    |                                                                                                    |                                                                                                    | Progress                                                                                                    |
| Contact Inform                                                                                             | mation for                                                                                          |                                                                                                    | 10%                                                                                                    |
| This information for Ana will be used to                                                                   | notify you regarding this individual applicatio                                                     | n.                                                                                                    | Additional Student Information                                                                                                    |
| If you would like to update your preferrestudent's application, change Method(s application window closes. | ed method of contact for this application at a l<br>) of Contact, and click continue to save any cl | ater time, you may log back into this portal, edit this hanges. Applications are editable up until the date the | If your student is new to HISD, please complete the information below. The information asked is only used to ensure accurate eligibility for<br>School Choice programs. If your student is a current HISD student and the information is incorrect, please contact your student's campus of<br>enrollment. |
| Email                                                                                                    | Cell Phone Number                                                                                   | Method(s) of Contact                                                                                            | If the student is a current student and the information below is incorrect, please contact SchoolChoice@houstonisd.org or call 713-556-6734                                                                                                    |
|                                                                                                    |                                                                                                    | None ~                                                                                                    | Student Demographic Information                                                                                                    |
|                                                                                                    |                                                                                                    |                                                                                                    | Student Ethnicity                                                                                                    |
| My phone can receive texts 0                                                                               |                                                                                                    |                                                                                                    | Hispanic or Latino 👻                                                                                                    |
| Add Contact Information for an<br>additional guardian?                                                     |                                                                                                    |                                                                                                    | Student Race                                                                                                    |
| □ I am experiencing homelessness                                                                           | s 0                                                                                                 |                                                                                                    | Student has an IEP or IFSP<br>No v                                                                                                    |
| Street#/ Street Name                                                                                       | Apartment #                                                                                         |                                                                                                    | Student has 504 Plan                                                                                                    |
| City                                                                                                    | State                                                                                               | Zip Code                                                                                                    |                                                                                                    |
|                                                                                                    |                                                                                                    |                                                                                                    |                                                                                                    |

Transporte: HISD proporcionará transporte a la escuela en bus escolar

si su estudiante es aceptado

Para solicitar un programa *Magnet* seleccione la segunda opción "**No, I want to apply....**" (*No, quiero solicitar a*...)

| GSelect Language   ▼                                                                                                    |                                                                                                    |
|----------------------------------------------------------------------------------------------------|----------------------------------------------------------------------------------------------------|
| Progress                                                                                                    |                                                                                                    |
| 20%                                                                                                    |                                                                                                    |
| Plans for the 2023-2024 School Year                                                                                                    |                                                                                                    |
| Based on our records, it looks like is set to attend <b>Sharpstown High School</b> in <b>grade 9</b> for the 2023-2024 year. Does intend to enroll at this school for the following school year? |                                                                                                    |
| ○ Yes, my student will attend this school's regular programming.                                                                                                    |                                                                                                    |
| No, I want to apply to programs or schools of choice.                                                                                                    |                                                                                                    |
| ○ No, I would like to withdraw all my choice application(s).                                                                                                    |                                                                                                    |
| Back Continue                                                                                                    |                                                                                                    |
| 0                                                                                                    |                                                                                                    |
|                                                                                                    | Choice Application                                                                                                    |
| Esta es la siguiente imagen 💳>                                                                                                    | Thank you for letting us know that is interested in applying for school of choice or zoned Magnet program for 2023-2024. If this is incorrect, please click cancel and select another option |
|                                                                                                    | Cancel                                                                                                    |

111

### Seleccione hasta 10 escuelas que le interesen a su hijo

#### Select Your School(s)

On this page, you will select the schools that your student is interested in attending

#### **Enrollment Application**

- · Below are all the schools and programs that is eligible to apply to.
- · Using the list below, please select up to 10 programs would like to attend for the 2023-2024 school year.
- · If your child is planning to attend his/her zoned campus, you do not need to submit an application.
- Please visit www.houstonisd.org/enroll for next steps.

#### Search by School Name

| Filter sch | ools                                               |      | Zone Sch                              | ool: Sha                           |
|------------|----------------------------------------------------|------|---------------------------------------|------------------------------------|
|            |                                                    |      | My Currer                             | nt School                          |
|            |                                                    |      | If an in-dis<br>selected,<br>zone cam | strict stu<br>they are<br>pus depe |
| Select     | School Name 🗢                                      | Info | Grades                                | Pro                                |
|            | Sharpstown International: International<br>Studies | 0    | 9-12                                  | Lang                               |
|            | Energized for STEM Academy HS                      | 0    |                                       | Gene                               |
|            |                                                    |      | ~                                     |                                    |

#### **My School Information**

Schools Selected

#### rpstown High School Sugar Grove Academy

dent does not receive a seat at any of the schools still eligible to attend their previously enrolled or ending on the student's grade level.

| me 🗢                              | Info | Grades | Program Type      | Dist 🔨  |    |
|-----------------------------------|------|--------|-------------------|---------|----|
| town International: International | 0    | 9-12   | Language Magnet   | 0.39 mi | A. |
| ed for STEM Academy HS            | 0    | -      | General Education | 1.85 mi |    |

### Las escuelas seleccionadas se moverán al recuadro gris

#### Select Your School(s)

On this page, you will select the schools that your student is interested in attending.

#### Enrollment Application

- · Below are all the schools and programs that is eligible to apply to.
- · Using the list below, please select up to 10 programs would like to attend for the 2023-2024 school year.
- · If your child is planning to attend his/her zoned campus, you do not need to submit an application.
- · Please visit www.houstonisd.org/enroll for next steps.

#### Search by School Name

Filter sch

Sel

| - |  |  |
|---|--|--|
|   |  |  |
|   |  |  |
|   |  |  |
|   |  |  |
|   |  |  |

| - aloc |  |  |  |
|--------|--|--|--|
|        |  |  |  |

| B.R.s. | Cchool | Information |
|--------|--------|-------------|
| 1VI V  | 301001 | moniation   |

**Schools Selected** 

(HSPVA)

Zone School: Sharpstown High School

· Challenge Early College HS: Early College

· Kinder High School for the Performing and Visual Arts

My Current School: Sugar Grove Academy

If an in-district student does not receive a seat at any of the schools selected, they are still eligible to attend their previously enrolled or zone campus depending on the student's grade level.

| ect | School Name \$                                  | Info | Grades | Program Type              | Dist ^  |  |
|-----|-------------------------------------------------|------|--------|---------------------------|---------|--|
|     | Sharpstown International: International Studies | 0    | 9-12   | Language Magnet           | 0.39 mi |  |
|     | Energized for STEM Academy HS                   | 0    |        | General Education         | 1.85 mi |  |
|     | Long Academy: P-TECH                            | 0    | 9-12   | Medical Careers<br>Magnet | 2.49 mi |  |
|     | Long Academy: Pharmacy Technology -             | 0    | 9-12   | Medical Careers           | 2.49 mi |  |

### Hága una lista empezando por las escuelas de mayor interés

Rank

Please rank

Please S

Challer

Current R

Back

| G Select L                                                                                                    | anguage   V                                                                                        |
|----------------------------------------------------------------------------------------------------|----------------------------------------------------------------------------------------------------|
| Progress                                                                                                    |                                                                                                    |
| 60%<br>Your Selections<br>your selected schools/programs in order of preference. (Rank 1 being the highest preference)                                | Special Prioritie<br>Many HISD schools grant applicants<br>please indicate if your student has the |
| Gelect Your Number 1 Ranked School<br>ge Early College HS: Early College<br>ligh School for the Performing and Visual Arts (HSPVA) - Creative Writing | Kinder High School for <ul> <li>My student has a sibling atter</li> </ul>                          |
| nking Order:                                                                                                    | Challenge Early College My student has a sibling atter Back Continue                               |
|                                                                                                    |                                                                                                    |

Si un hermano asiste a la escuela de su interés, marque esta prioridad especial

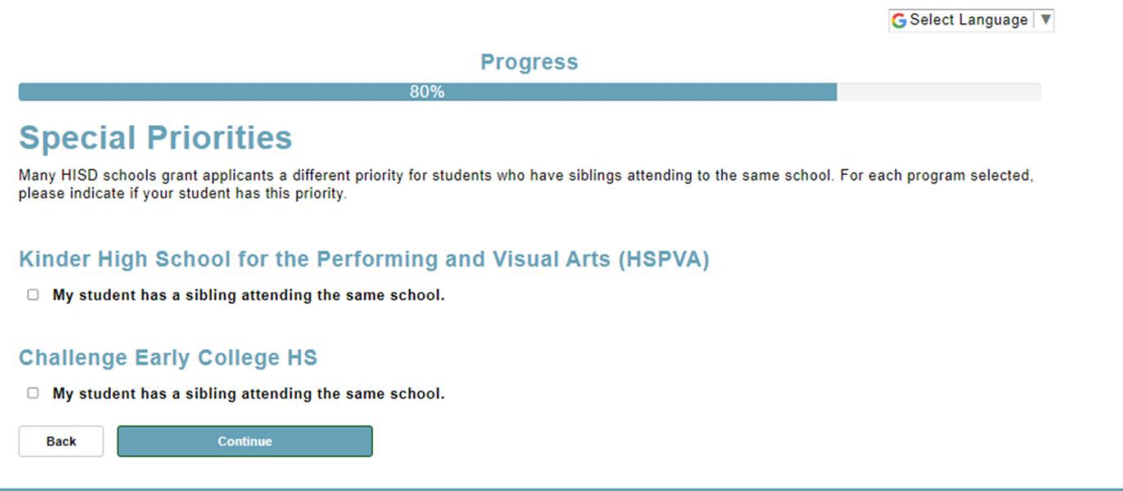

© 2022-2023 Houston Independent School District

## Confirme toda la información de contacto

| Pro                                   | ogress  |
|---------------------------------------|---------|
| 1                                     | 100%    |
| Application Summary for               |         |
|                                       | 🕀 Print |
| Student & Parent/Guardian Information |         |
| Student Name                          |         |
| Email                                 |         |
| Cell Phone Number                     |         |
| Method(s) of Contact                  |         |
| My phone can receive texts            |         |
| Add Second Contact                    |         |
| Secondary Contact Email               |         |
| Secondary Contact Phone               |         |
| Secondary Contact Confirm             |         |
| I am experiencing homelessness        |         |
| Street#/ Street Name                  |         |
| Apartment #                           |         |
| City                                  |         |

Si aun tiene que completar algo, aparecerá un recuadro dorado con un mensaje. Complete los pasos siguientes (**Next Steps**) para finalizar su solicitud.

### G Select Language V

To apply to an HISD School Choice program for 2023-2024 school year, please click on the "take action" button for your student below. If you have students new to HISD or who attend HISD and are not listed below, click the "Add Student" button.

Thank you for submitting an application! An email confirmation will be sent to you with further information

fou are not finished. Please complete the applicable next steps for your child(ren) on the Next Steps tal

You can update your Family Profile with address and contact information at any time by clicking the link above.

Success:

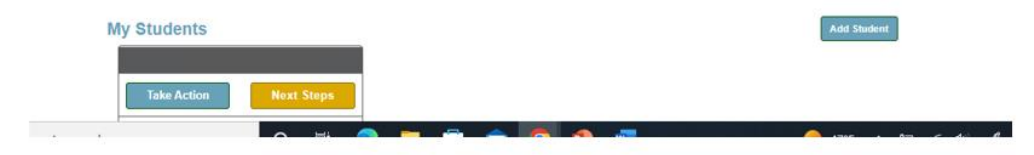

Collect Language V

#### **Next Steps**

Please complete all of the next steps for your student(s) listed below. Once the required next steps are complete for a given student and program, you will see the "Wait for Results" message along with the release date for your student's results.

For Gifted and Talented Testing and Parent Recommendations, a student only needs to schedule one testing appointment and submit one Parent Recommendation. The appointment and recommendation will then be reflected on all Gifted and Talented programs selected.

0

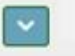

2023-2024 School Year - Grade 9

Rank 1: Kinder High School for the Performing and Visual Arts (HSPVA) - Creative Writing Status: Processing

Application Type: Phase 1

Next Steps

Schedule Appointment

Rank 2: Challenge Early College HS: Early College

Status: Eligible

Application Type: Phase 1

Next Steps

Back

Si tiene preguntas, contacte con la oficina de Opciones Escolares Ilamando al 713-556-6734.

Las respuestas a las solicitudes se comunicarán el 5 de abril, 2023.

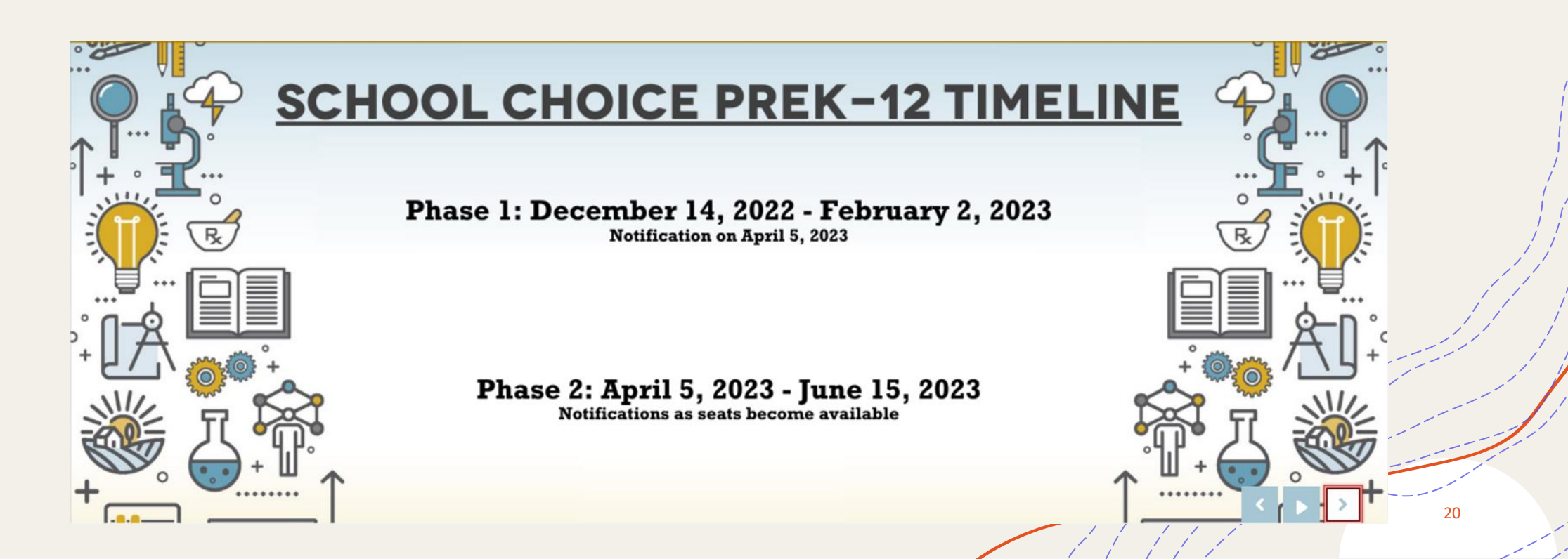

## HISD SCHOOL CHOICE FAIRS

\*VISIT WITH SCHOOL REPRESENTATIVES IN PERSON\* 9:00AM TO 12:00 PM

NOV 12,2022 - AUSTIN HS

1700 DUMBLE HOUSTON, TX 77023

DEC 10,2022 - WORTHING HS

9215 SCOTT ST, HOUSTON, TX 77051

JAN 21,2023 - HEIGHTS HS

413 EAST 13TH ST, HOUSTON, TX 77008

JAN 28,2023 - WESTSIDE HS

14201 BRIAR FOREST DR, HOUSTON, TX 77077

21

### **Opciones Escolares:** Visitas a las escuelas

### MAGNET THURSDAY TOURS

All magnet campuses will offer face-to-face tours on the following days:

November 17, 2022 December 1, 2022 December 8, 2022 December 15, 2022 January 12, 2023 January 19, 2023 January 26, 2023

Elementary and K-8 campuses will offer tours at 9:00 AM Secondary campuses will offer tours at 1:00 PM

Para programar una visita, llame directamente a la escuela de su interés.

# ¿Necesita asistencia? Envíe un Formulario de asistencia estudiantil (SAF)

### Visite <u>houstonisdsaf.com</u>

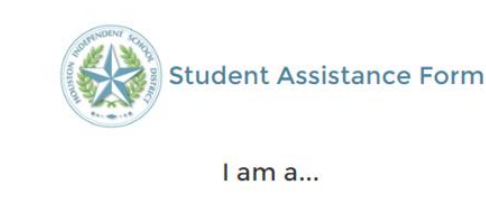

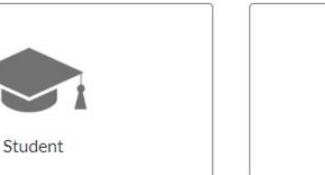

Parent or Caregiver

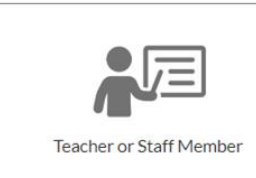

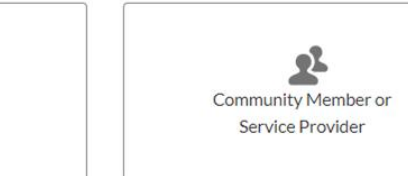

 Proporcione información de contacto en los pasos siguientes

|                                                                                                    | Student Assistance Fo                                                                                                    | orm                                                                                                    |                                                                                                    |                                                                                                    |   |
|----------------------------------------------------------------------------------------------------|----------------------------------------------------------------------------------------------------|----------------------------------------------------------------------------------------------------|----------------------------------------------------------------------------------------------------|----------------------------------------------------------------------------------------------------|---|
| salitance form is meant to provide you with tools of support to<br>this is a student emergency please contact the proper authorito<br>this completing this form should NOT be you primary method o<br>upport 24-7 and can be contacted at 1-800-273-4255 and www<br>deets: if the referred student has a Special Education (EP or is | help deal with things that are beyond your control.<br>es (911, CPS – if you are a mandated reporter, etc.) alongs<br>if contact and mass sure to immediatasic contact appropria<br>subidepresention/failine.org<br>504, please consult with their case manager before submit |                                                                                                    | Student Assistance                                                                                                    | 9 Form                                                                                                    |   |
| Mylatomation Amonymous? Information are                                                                                                    | Studiert Information<br>*Ny Last Name                                                                                                    | This student assistance from is meant to provide you with<br>Distaliant: If this is a student emergency please contact<br>suidail leastine, completing that from should NOT beyo<br>confinential import 3/2/2 and can be contact at a 1340-<br>Special-Ed Students: If the referred student has a Special | tools of supports bield deal with things that are beyond your control.<br>The proper subscripts (13), CS- //you are a mandeted reports; thic) along<br>primary matched of context and mains uses to immediately contact appropri-<br>2222223 and woursapprevention (III) films are<br>Education (IP or 1:504 piezes consult with their case manager before subr | swith submitting this referral. If this SAP is concerning suicidal thoughts or<br>tars personnel as your campus. The National Suicidas Lifeline provides free and<br>htting a referral (not applicable to service provider) |   |
|                                                                                                    |                                                                                                    |                                                                                                    | Student Information                                                                                                    | Observation                                                                                                    |   |
| unter to contact you<br>coooci<br>ent Information<br>rivation                                                                                                    |                                                                                                    | My Information     Student Information     "Student First Name                                                                                                    |                                                                                                    |                                                                                                    | / |
|                                                                                                    | Exit Net                                                                                                    | Student Middle Name "Student Last Name Student I.ast Name                                                                                                    |                                                                                                    |                                                                                                    | / |
|                                                                                                    |                                                                                                    | Student/Parent Phone Number<br>2003/0000000<br>*School<br>What school does the student attend?<br>*Grade                                                                                                    |                                                                                                    | •                                                                                                    | / |
|                                                                                                    |                                                                                                    | viviat grade is the student in?     Observation                                                                                                    | Back Next                                                                                                    | •                                                                                                    |   |

## Enviar un SAF (continuación)

Seleccione "Academic Need" (Necesidad académica)
Para agregar detalles, escriba "School Choice" en el recuadro Details

| > My Info                        | ormation                                |                                   |                                       |  |    |
|----------------------------------|-----------------------------------------|-----------------------------------|---------------------------------------|--|----|
| > Student                        | t Information                           |                                   |                                       |  |    |
| <ul> <li>Observa</li> </ul>      | ation                                   |                                   |                                       |  |    |
| This SAF is for                  | a                                       |                                   |                                       |  |    |
| Basic Need                       | d (food, housing, clothing, transportat | tion)                             |                                       |  |    |
| Emotional                        | and/or Mental Health Need (sadness      | , stress, grief, anxiety)         |                                       |  |    |
| Academic                         | Need (grades, schedules, STAAR, colle   | ege)                              |                                       |  |    |
| Other (scho                      | ool supplies, attendance, services, leg | gal support, etc)                 |                                       |  |    |
| Use the spa                      | ace below to provide more informat      | ion about the need(s). You can us | se these questions to help guide you. |  |    |
| What have                        | you noticed?                            |                                   |                                       |  |    |
| <ul> <li>How long h</li> </ul>   | has it been going on?                   |                                   |                                       |  |    |
| <ul> <li>Is there any</li> </ul> | y other relevant information that can   | help the staff member support ye  | our student/family with this need?    |  |    |
| Details                          |                                         |                                   |                                       |  |    |
|                                  |                                         |                                   |                                       |  |    |
|                                  |                                         |                                   |                                       |  | /_ |
|                                  |                                         |                                   |                                       |  |    |
|                                  |                                         |                                   | Back Submit                           |  |    |

Si tiene cualquier otra necesidad, marque todas las opciones que correspondan. ¡Ms. Alva, especialista en Servicios Integrados, lo contactará!